## Sending a DocuSign Document

1. Start a new envelope from the "Home" tab. Click New then click Send and Envelope.

| iii DocuSign eSignature  | Home Manage Templates                                                                                                    | Reports Admin ⑦ VS                                                    |
|--------------------------|----------------------------------------------------------------------------------------------------|-----------------------------------------------------------------------|
| Sign                     | or Ge ignatures                                                                                                    | NEW                                                                   |
| OVERVIEW Last 6 Months   | WHAT'S NEW                                                                                                    | MY DOCUSIGN ID Edit                                                   |
| Action Required >        | Comments<br>Ask and answer questions about documents and<br>receive real-time comment notifications. More Info                          | Valdosta State University<br>jqueen@valdosta.edu<br>Member since 2019 |
| O Waiting for Others >   | Bulk Send for Multiple Recipients<br>Include multiple recipients in each envelope. Send<br>to more recipient types and specify envelope |                                                                       |
| 🛕 Expiring Soon 🛛 >      | custom field values. More Info<br>Template Sorting                                                                                      | Create Your Signature                                                 |
| ✓ Completed 2 >          | Sort your templates by name.                                                                                                    |                                                                       |
|                          |                                                                                                    |                                                                       |
| Sign or Get              | Signatures                                                                                                    | Send an Envelope                                                      |
|                          |                                                                                                    | Use a Template                                                        |
| Last 6 Months WHAT'S NE  | N                                                                                                    | Create a PowerForm                                                    |
| Comments<br>Ask and answ | wer questions about document                                                                                                    | ts and Valdos                                                         |

2. Add documents and then click **NEXT**.

Add Documents to the Envelope

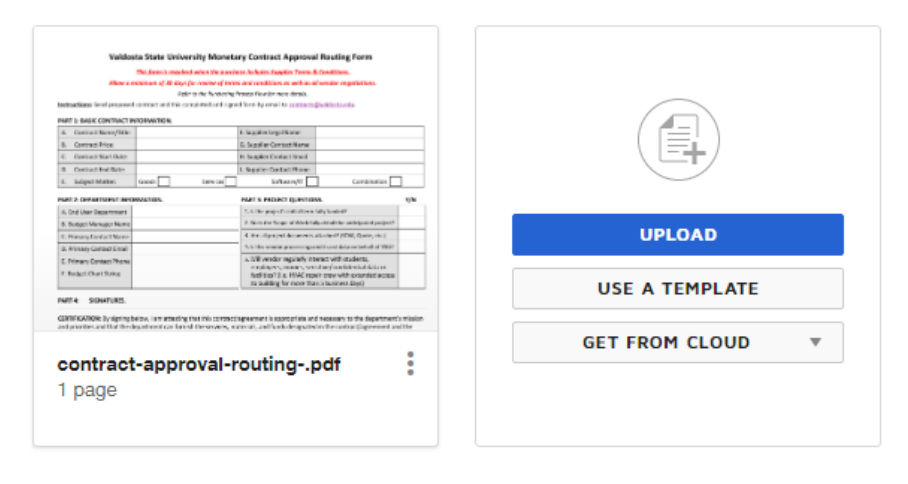

## To add recipients

3. From the prepare view, enter the email address and name of your first recipient.

\* To add additional recipient rows, click ADD RECIPIENT.

\* (Optional) Specify a signing order for the recipients to control the order in which your recipients receive and sign your documents.

\* You can assign different actions to the recipients of your document under "needs to sign" (image 2).

|                                                                            | 🖉 NEEDS TO SIGN 🔻                 |  |  |
|----------------------------------------------------------------------------|-----------------------------------|--|--|
| Add Recipients to the Envelope                                             |                                   |  |  |
| As the sender, you automatically receive a copy of the completed envelope. | 🖉 Needs to Sign                   |  |  |
| Set signing order                                                          | 🧞 In Person Signer                |  |  |
|                                                                            | CC Receives a Copy                |  |  |
| 1 Name *                                                                   | <ul> <li>Needs to View</li> </ul> |  |  |
| Email *                                                                    | Specify Recipients                |  |  |
|                                                                            | Allow to Edit                     |  |  |
|                                                                            | Update Recipients                 |  |  |
| * ADD RECIPIENT ADD CONDITIONAL RECIPIENT                                  |                                   |  |  |

4. After you add recipients, you enter the email subject and message.

\*You can send individual messages to each recipient if necessary.

- 5. When finished, click **NEXT.**
- 6. The Fields Palette and your document will appear. The recipient name is displayed in the Recipients List (upper left corner). To assign a signature or other field for the recipient, click and drag a field from the left and place it on the document.

| IT Staff     v     Recipient #1     Recipient #2 | and priorities and that the departm<br>appropriate <b>Vice President and/or</b> | 는 순 이 다 다 216%<br>nent can furnish the services, materials,<br>Cabinet Level Officer has authorized th | and funds designated in the contract <b>is project</b> to move forward. | /agreement and the |  |
|--------------------------------------------------|---------------------------------------------------------------------------------|----------------------------------------------------------------------------------------------------|-------------------------------------------------------------------------|--------------------|--|
| Recipient #3 Edit Recipients                     | Approvals                                                                       | Printed Name                                                                                           | Signature<br>Sign                                                       | Date               |  |
| Stamp                                            | 1. Primary Contact                                                              | Full Name                                                                                              |                                                                         |                    |  |
| Name                                             | 2. Budget Manager<br>(If different from Primary Contact)                        | Eull Name                                                                                              | Sign                                                                    |                    |  |
| Company  Title                                   | 3. OSPRA Director<br>(Required for grants and sponsored j                       | programs.)                                                                                             |                                                                         |                    |  |
| T Text<br>Checkbox                               | 4. Procurement                                                                  |                                                                                                    | Sign                                                                    |                    |  |
| Dropdown     Radio                               | 5. Information Technology                                                       | Full Name                                                                                              | <u>+</u>                                                                |                    |  |
| Payment Item                                     | 6. Legal Affairs                                                                |                                                                                                    |                                                                         |                    |  |

7. Review your document, then click **SEND.**